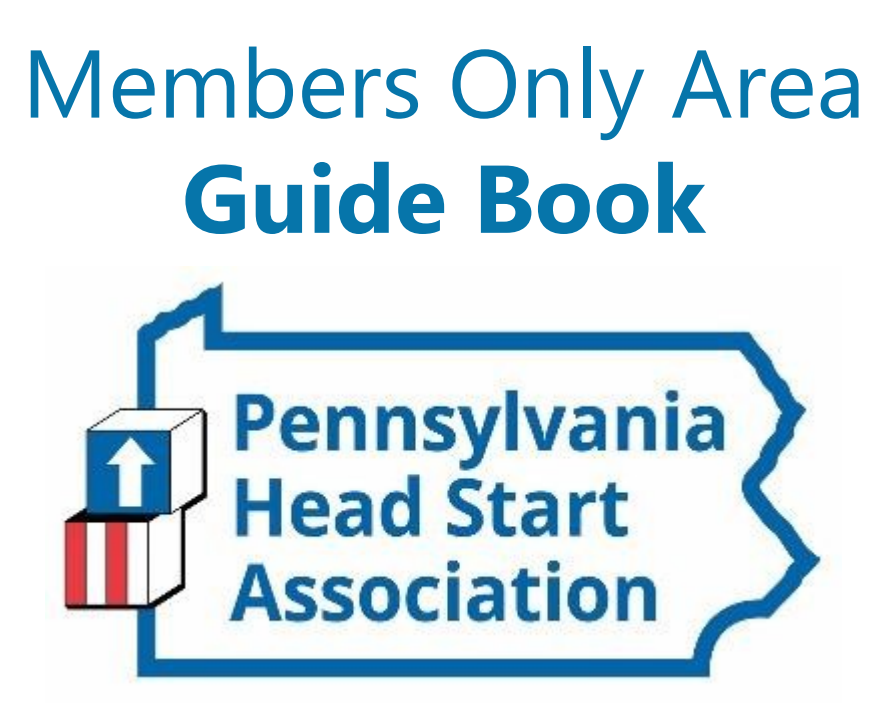

An illustrated guide to getting the most out of our interactive and self-service website

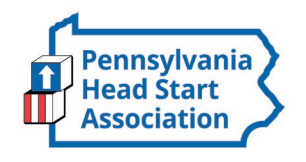

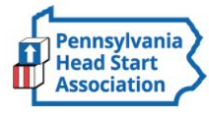

Member Login 🔒 Search our site.

Home About Us Advocacy Resources Events & Education Oral Health Support Programs

### **One Clear Powerful Voice**

#### Who We Are and What We Do

The Pennsylvania Head Start Association (PHSA) is a non-profit membership organization. We advocate for Head Start families, programs, and staff in Pennsylvania.

The Pennsylvania Head Start Association creates ONE CLEAR, POWERFUL VOICE for children and families who are economically challenged. We embrace diversity and unify the early childhood community by being a mean the interaction commission leading the charge for this interaction the basis.

#### Announcements

We are currently in the process of creating this new and improved website! You'll notice some pages are still under construction, but won't be for long. Expect a welcome letter to help you create and update your

# Membership Has its Privileges

Our website is powered by MemberClicks, the association industry's most powerful Association Management Software systems.

Our website offers many self-service and exclusive benefits that only members and/or their employees can take advantage of.

To ensure only Members receive these benefits, these areas of our site require a valid log in.

The pages in this guide will teach you how to log in and update your information, as well as take advantage of as many benefits as possible.

The more you update and personalize your membership, the more value you will receive from us.

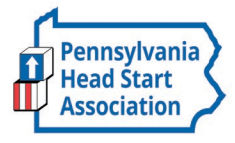

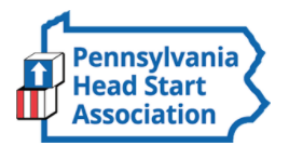

Member Login 🔒 Search our site... 🖗

|  | Home | About Us | Advocacy | Resources | Events & Education | Oral Health | Support | Programs |  |
|--|------|----------|----------|-----------|--------------------|-------------|---------|----------|--|
|--|------|----------|----------|-----------|--------------------|-------------|---------|----------|--|

| assword             |                                    |   |
|---------------------|------------------------------------|---|
|                     |                                    | Ø |
|                     | Retrieve Username   Reset Password |   |
| 7 Keep me logged in |                                    |   |

#### Announcements

We are currently in the process of creating this new and improved website! You'll notice some pages are still under construction, but won't be for long. Expect a welcome letter to help you create and update your profile.

### Upcoming Events

Tue Oct 13, 2020 Strategic Planning Session Category: Boar

View Full Calendar What do you think of the new PHSA

# Member Log In

If you have forgotten your password, no worries! Click *'reset password'* or *'retrieve username'* and enter the email address associated with your profile. You will then be emailed a link to reset your password.

(HINT: you might want to try your email address as your username.)

**Note:** To receive the link via email, the email address you enter must be the email address in your membership profile.

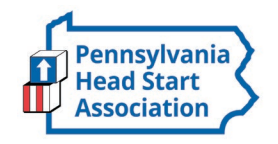

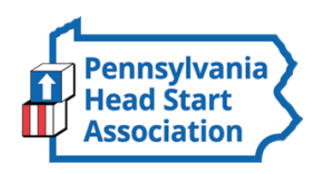

About Us

-lome

Member Logout 🔒 Search our site... 🖻

Support

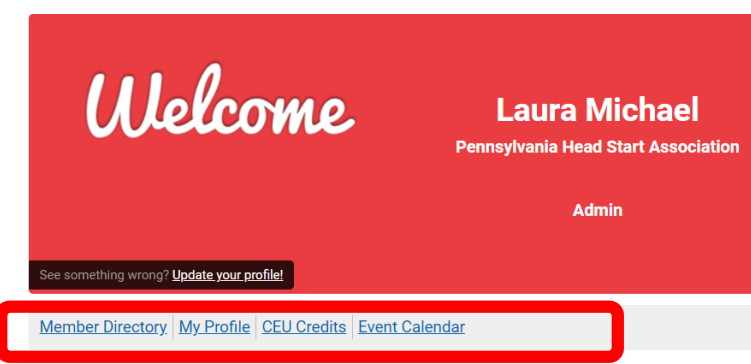

Resources

Events & Education

Oral Health

### Welcome to the Members Only Area!

Advocacy

Use the menu above to navigate through the member's only features on our site.

### Announcements

Programs

Our new website is moving forward! You'll notice some pages are still under construction, but won't be for long. We will be hosting a training session on our LMS to help you create and update your profile. Stay tuned for details!

LMS

### Upcoming Events

Tue Oct 13, 2020 Strategic Planning Session Category: Board Sun Oct 18, 2020 ECE Summit Category: Summit

View Full Calendar

## What Can I Do Here?

- ✓ Access the Member Directory
- ✓ View/Edit your profile
- View and Download a transcript of your CEU credits
- ✓ View the Event Calendar

| Penns<br>Head<br>Associ                                                      | ylvania<br>Start<br>iation                       |                  |           |                    |             |                       |   |
|------------------------------------------------------------------------------|--------------------------------------------------|------------------|-----------|--------------------|-------------|-----------------------|---|
| Home                                                                         | ennsylv<br>ead Sta<br>ssociati<br>About Us       | ania<br>rt<br>on | Resources | Events & Education | Oral Health | Member Loo<br>Support | ç |
| My Profile<br>Your Orga<br>Change Pr<br>Change Pa                            | nization<br>rofile Picture<br>assword            | chael            | -         | _                  | -           | -                     |   |
| Contact Pr<br>Message I<br>Invoices<br>Submissio<br>Username<br>stateoffice@ | references<br>History<br>Ins<br>Opaheadstart.org | Ļ                |           |                    |             | Edit                  |   |
| Member Ty<br>Program Me                                                      | pe<br>ember                                      |                  |           |                    |             |                       |   |

After clicking 'My Profile' from the Member Home page (see previous slide), you will be taken to your profile.

If you hover over the words 'My Profile', you can make additional changes to your profile.

In this area you can:

- Change your profile picture that shows on the Member Directory
- Edit your privacy settings
- ✓ Change your password
- Manage how we contact you
- View past emails we have sent to you
- ✓ View a list of all your invoices
- View all forms that you have submitted

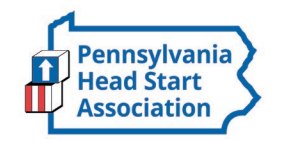

# **My Profile**

- These fields show you what information we have now. Please fill in any blanks so that we can know you as well as possible.
- Information here can be used on your Directory listings or for communications we send out.
- Make sure to click Save at the end of the process.

| My Profile           Laura Michael                                                                                                    |  |
|----------------------------------------------------------------------------------------------------|--|
| Username       Cancel Save         stateoffice@paheadstart.org       Cancel Save         Member Type       Program Member         Program Member       Cancel Save         Member Status       Active         Full Name       Michael                                                                                        |  |
| Contact Name         Laura Michael         Organization         Pennsylvania Head Start Association         Email         stateoffice@paheadstart.org         Phone - Preferred       Set as Primary Phone         (717) 526-4646         Phone - Direct       Set as Primary Phone         Phone       Set as Primary Phone |  |

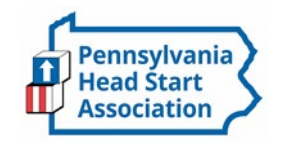

# Message History

► The Message History area will show you all of the emails the organization has sent to your personal inbox. If you ever delete an email, there is a full record kept in this area of your profile. Simply click on the subject line to open the body of the email.

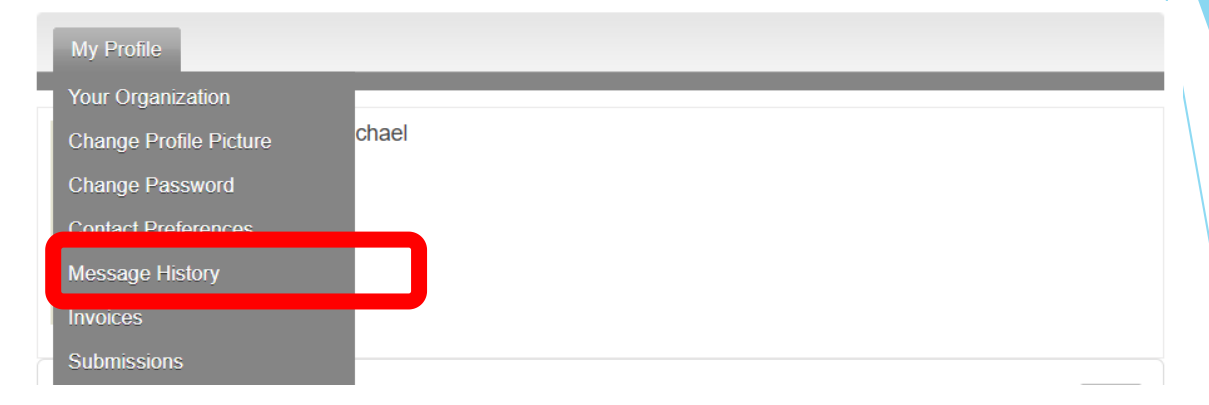

### Message History

| Subject                           | From                               | Status | Date                |
|-----------------------------------|------------------------------------|--------|---------------------|
| Test                              | Laura Michael                      | Opened | 09/03/2020 9:58 AM  |
| Registration Successful!          | stateoffice@paheadstart.org        | Opened | 08/13/2020 11:13 AM |
| Welcome to PHSA's General Memb    | PA Head Start Association          | Opened | 08/12/2020 4:34 PM  |
| Welcome to PHSA's Virtual Confere | PA Head Start Association          | Opened | 08/07/2020 6:03 PM  |
| Welcome to PHSA's Virtual Confere | PA Head Start Association          | Opened | 08/07/2020 1:36 PM  |
| Now Open! Exhibitor & Sponsor Re  | Laura Michael                      | Opened | 07/29/2020 4:22 PM  |
| Now Open! Exhibitor & Sponsor Re  | Laura Michael                      | Opened | 07/29/2020 4:10 PM  |
| Welcome to the New and Improve    | Pennsylvania Head Start Associatic | Opened | 07/28/2020 10:01 AM |
| Welcome to the New and Improve    | Pennsylvania Head Start Associatic | Opened | 07/28/2020 9:29 AM  |
| Past Due Invoice Reminder         | PA Head Start Association          | Opened | 07/20/2020 7:50 AM  |

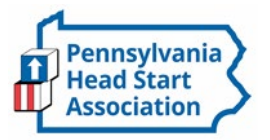

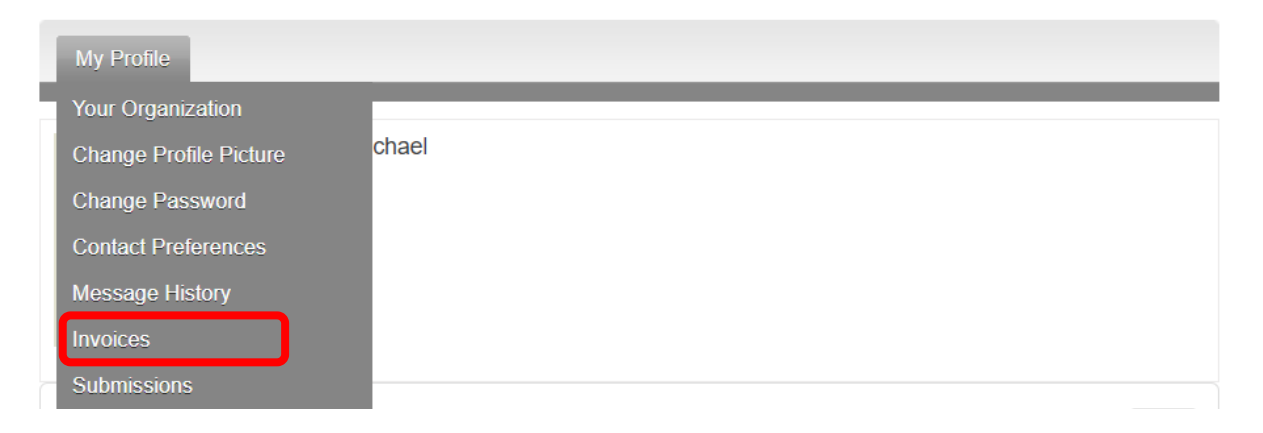

### Invoices

| ID  | Туре                                                      | Created Date | Due Date   | Status | Total Amount | Amount Paid | Balance |  |  |
|-----|-----------------------------------------------------------|--------------|------------|--------|--------------|-------------|---------|--|--|
| 212 | Credit Memo                                               | 07/28/2020   | N/A        | Void   |              | \$0.00      |         |  |  |
| 213 | Credit Memo                                               | 07/28/2020   | N/A        | Void   |              | \$0.00      |         |  |  |
| 216 | Credit Memo                                               | 07/29/2020   | N/A        | Paid   | \$-5.00      | \$-5.00     | \$0.00  |  |  |
| 217 | Credit Memo                                               | 07/29/2020   | N/A        | Void   |              | \$0.00      |         |  |  |
| 218 | Credit Memo                                               | 07/30/2020   | N/A        | Void   |              | \$0.00      |         |  |  |
| 211 | Ad Hoc                                                    | 07/27/2020   | 07/27/2020 | Paid   | \$5.00       | \$5.00      | \$0.00  |  |  |
| 243 | Ad Hoc                                                    | 09/15/2020   | 09/15/2020 | Open   | \$2.00       | \$0.00      | \$2.00  |  |  |
| 10  | 10 V Per Page of 7 Page 1 V of 1 First Previous Next Last |              |            |        |              |             |         |  |  |

# View Your Invoices

- Under 'My Profile' you have the ability to display your invoices.
- This area will show you credit memos, past paid invoices and open invoices that you are able to pay.
- To open any of these invoices, simply click on the Invoice ID to view the invoice.

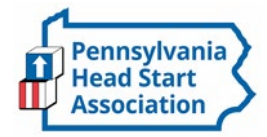

OPEN

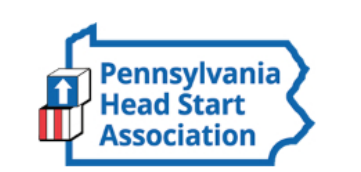

## **Pay Your Invoices**

► Once you have clicked on the Invoice ID, you have the option to pay an open invoice or download an invoice.

▶ Paying an Invoice: Paying an invoice couldn't be easier. Simply click on the button at the bottom 'Pay Invoice'. Our payment area will come up for you to enter your card and billing information.

415 Market Street, Suite 206 Harrisburg, PA 17101 Pennsylvania Head Start Association Laura Michael

Pennsylvania Head Start Association

Invoice # 243 Invoice 09/15/2020 Date Due Upon Due Receipt Amount Due \$2.00

#### Transactions

| Description    | Amount |
|----------------|--------|
| Sample Invoice | \$2.00 |

| Total Amount | \$2.00  |
|--------------|---------|
| Amount Paid  | -\$0.00 |
| Amount Due   | \$2.00  |

NOTES

If paying by check, please send payment to:

PA Head Start Association 415 Market St, Ste 206 Harrisburg, PA 17101

Pay Invoice Download Invoice

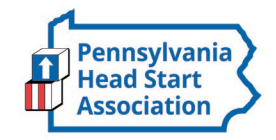

| Home About Us Advocacy Resources Events & Education Oral Health Support Programs LMS |
|--------------------------------------------------------------------------------------|
|--------------------------------------------------------------------------------------|

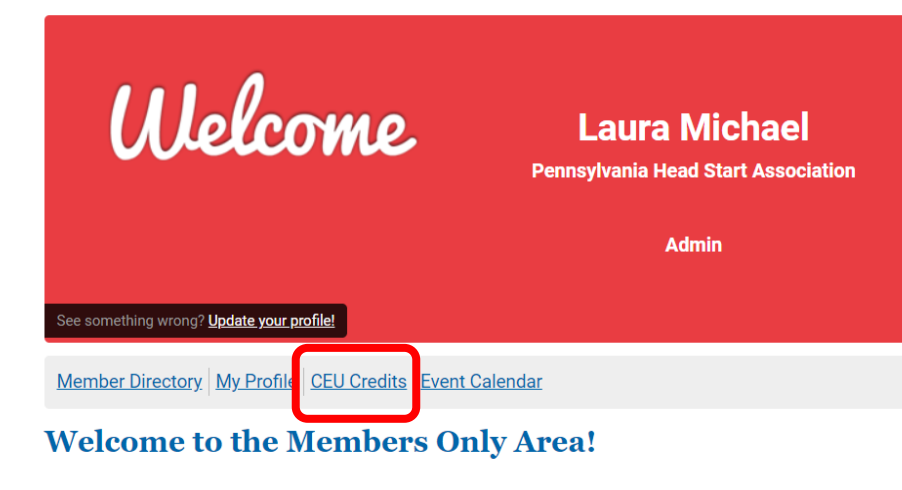

Use the menu above to navigate through the member's only features on our site.

#### Announcements

Our new website is moving forward! You'll notice some pages are still under construction, but won't be for long. We will be hosting a training session on our LMS to help you create and update your profile. Stay tuned for details!

#### Upcoming Events

Tue Oct 13, 2020
Strategic Planning Session
Category: Board
Sun Oct 18, 2020
ECE Summit
Category: Summit
View Full Calendar

## **CEU Credits**

From the "Member Home" page, you can access your earned credits by selecting "CEU Credits"

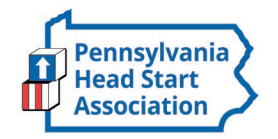

| Home                 | About Us      | Advocad | cy Resources    | Events & Education   | Oral Health       | Support        | Programs       | LMS        |         |
|----------------------|---------------|---------|-----------------|----------------------|-------------------|----------------|----------------|------------|---------|
|                      |               |         |                 |                      |                   |                |                |            |         |
| Continuing E         | ducation Trac | king    |                 |                      |                   |                |                |            |         |
|                      |               |         |                 | Hours total: 32      |                   |                |                |            |         |
| - SORT               |               |         |                 | Event / Session tota | l: 10             |                |                | EXP        | ort PDF |
|                      |               |         |                 |                      |                   |                |                |            |         |
| Iter Credits         |               |         |                 |                      |                   |                |                |            |         |
|                      |               |         | Date Range      | 8/6/2020 -           | 8/6/2020          |                |                |            |         |
| ADD                  |               |         | Event / Session | 1.01 Keyno           | te: We Are Family | All Children C | ome with Grown | Ups Attach | ed      |
| AFT                  | FLITILIERS    |         | Hours           | 1.5                  |                   |                |                |            |         |
|                      |               |         | Category        | Act 48               |                   |                |                |            |         |
| RES                  | ET FILTERS    |         | Added By        | Admin                |                   |                |                |            |         |
|                      |               |         | Location        | Online               |                   |                |                |            |         |
| ate Range            | te Range      |         | Expiration      |                      |                   |                |                |            |         |
| Choose a sta         | rt date       |         | Expiration      |                      |                   |                |                |            |         |
|                      |               |         | Description     |                      |                   |                |                |            |         |
| 0                    |               |         |                 |                      |                   |                |                |            |         |
|                      |               |         | Date Range      | 8/6/2020 -           | 8/6/2020          |                |                |            |         |
| Choose an end date 💼 |               | ti -    | Event / Session | 1.01 Keyno           | te: We Are Family | All Children C | ome with Grown | Ups Attach | ed      |
|                      |               |         | Hours           | 1.5                  |                   |                |                |            |         |
| ategory              |               |         | Category        | PQAS                 |                   |                |                |            |         |
| (None)               |               |         | Added By        | Admin                |                   |                |                |            |         |
| Act 48               |               |         | Location        | Online               |                   |                |                |            |         |
| PQAS                 |               |         | Instructor      |                      |                   |                |                |            |         |
|                      |               |         | Expiration      |                      |                   |                |                |            |         |

# **CEU Credits**

You can view all of your credits earned, as well as filter by date range or view a specific category.

You also have the ability to export to PDF so you have a downloaded transcript of what you've earned.

Credits earned through online training in PHSA's LMS will be automatically applied to the individual profile of the person receiving the credit.

Credits earned from in-person events will be added by PHSA staff.

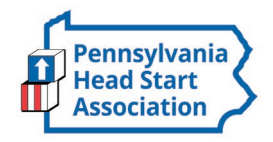

| Home About Us Advocacy Resources |
|----------------------------------|
|----------------------------------|

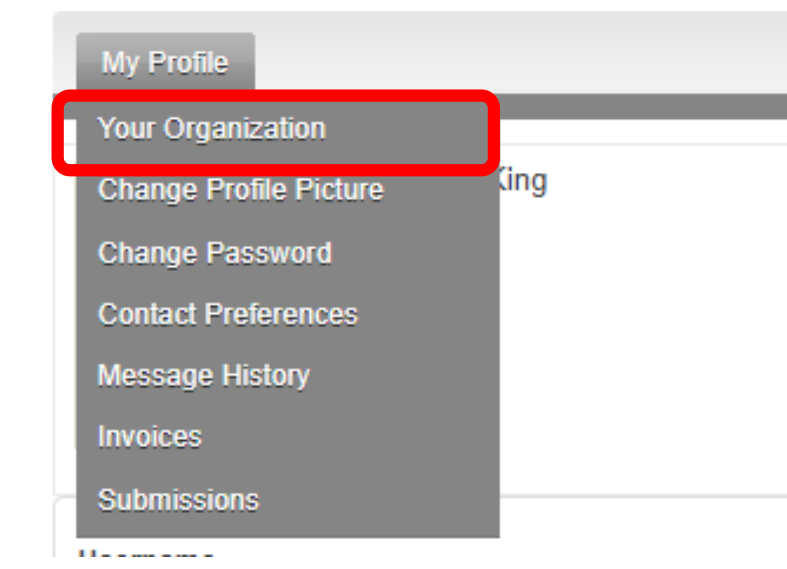

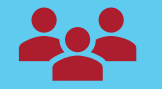

### Key Contacts can make changes Organizational Profiles

If you are the Key Contact (*aka: admin*) to an Organization, you are able to make changes to the organization profile through your individual profile.

To update your Organization's' profile, hover your mouse over 'My Profile' and click on 'Your Organization'.

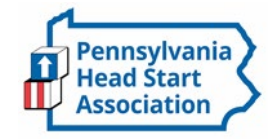

# **Key Contacts**

- Information here can be used on your Directory listings or for communications we send.
- These fields show you what information we have now.
- Please take the time to review each field so that you can fill in correct contact information and input funded enrollment numbers.
- The organization profile is dependent upon accurate information.
- Note: the email field is the email address we will send your renewal notice to.
- Make sure to click Save at the end of the process

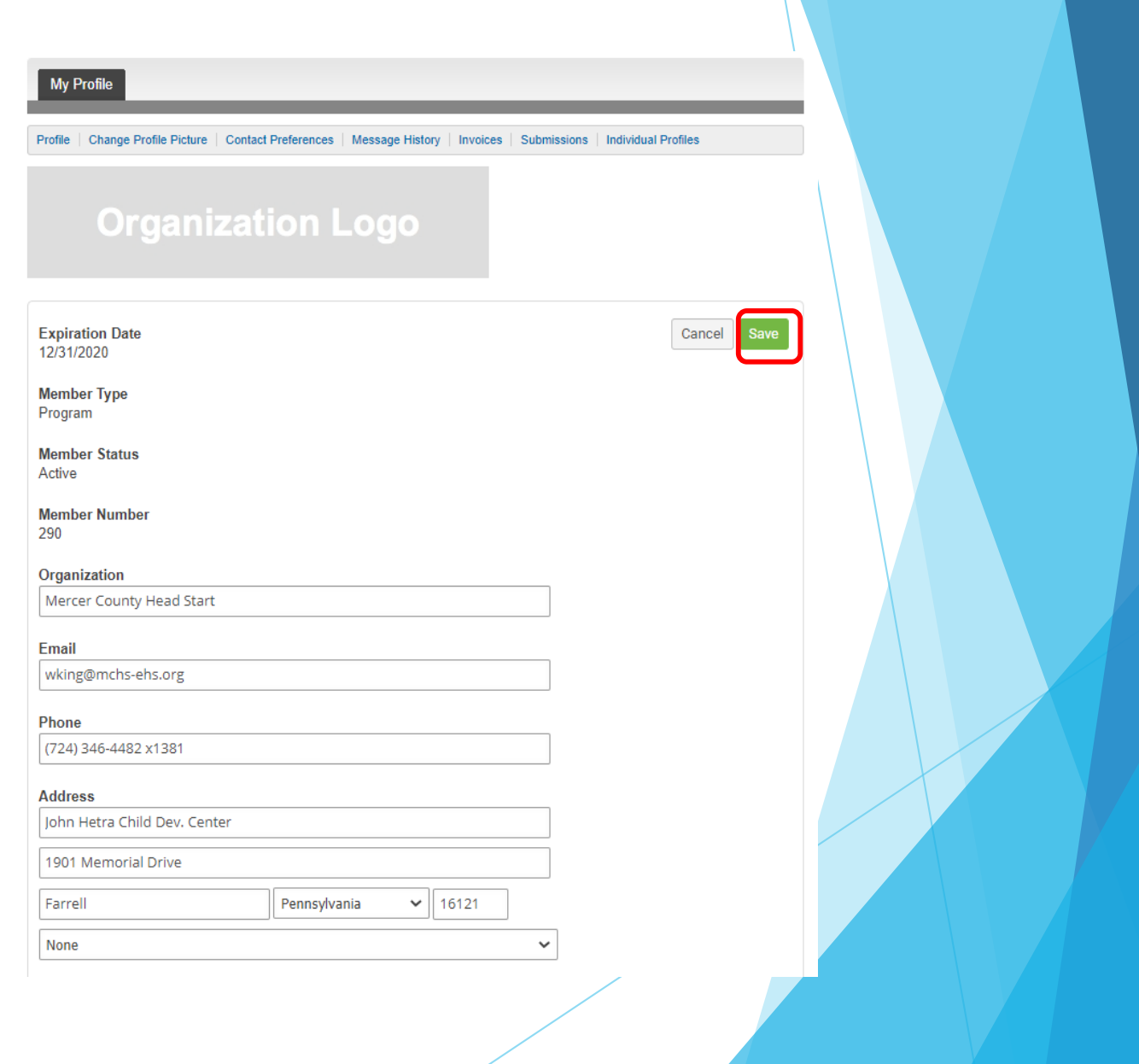

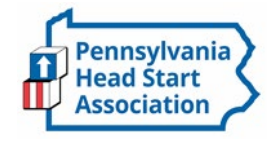

# **Individual Profiles**

- Key Contacts also have the ability to add individuals who are associated with their Program (i.e. staff members).
- They can also unlink anyone who is no longer a part of their organization.
- You can also turn on "key contact" to any of the profiles listed if anyone else should have the Key Contact feature to update the organization profile. Generally in addition from the Program Directors, access is typically given to their Administrative Assistant.

### My Profile

ofile | Change Profile Picture | Contact Preferences | Message History | Invoices | Submissions

Individual Profiles

Individual Profiles

Create Linked Profile

| Contact Name         | Key Contact | Member Type         | Unlink             |
|----------------------|-------------|---------------------|--------------------|
| Adrian Searle        | OFF         | Program Member      | Unlink             |
| Becky Muha           | OFF         | Program Member      | Unlink             |
| Beth Hetrick         | OFF         | Program Member      | Unlink             |
| Debra Bobish         | OFF         | Program Member      | Unlink             |
| Hannah Tomko         | OFF         | Program Member      | Unlink             |
| Marlene Roch         | OFF         | Program Member      | Unlink             |
| Mary Sternthal       | ON          | Program Member      | Unlink             |
| Michelle Comstock    | OFF         | Program Member      | Unlink             |
| Nancy Guiler, RN,BSN | OFF         | Program Member      | Unlink             |
| Ron Shadd            | OFF         | Program Member      | Unlink             |
|                      |             |                     |                    |
| 10 V Per Page of 14  |             | Page 1 v of 2 First | Previous Next Last |

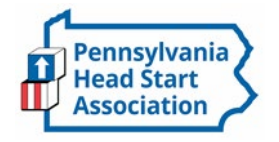

# Individual Profiles (cont'd)

Indi

- To add a staff member to your organization, select "Create Linked Profile"
- You will then be prompted to enter in their username, full name, and email.
- To keep information cohesive, we recommend using their email as a username.
- Once you have the information completed, you can click "save". If you have more than one person to add, you would select "save and add another"

| e   Change Profile Picture   Conta | ct Preferences   Message History   Invoices   Submissions   I | ndividual Profiles                                                      |
|------------------------------------|---------------------------------------------------------------|-------------------------------------------------------------------------|
| dual Profiles                      |                                                               |                                                                         |
| eate Linked Profile                |                                                               |                                                                         |
|                                    |                                                               |                                                                         |
|                                    | Create Profiles                                               | ort Programs                                                            |
|                                    | <b>Username</b><br>Username                                   | Announcemei                                                             |
|                                    | Preferences First Name                                        | Our new websi<br>You'll notice so<br>under construct<br>long. We will b |
|                                    | Last Name                                                     | session on our<br>and update you<br>for details!                        |
|                                    | ay Contact                                                    | Upcoming Eve                                                            |
|                                    |                                                               | Tue Oct 13, 2020                                                        |
|                                    | Cancel Save Save And A                                        | Strategic Pla                                                           |
|                                    |                                                               | Unlink Sun Oct 18, 2020                                                 |

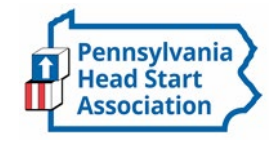

# **Member Directory**

► Our Member Directory can be valuable in connecting you with other members. To update what displays for your profile in the directory listing, please edit your profile that was provided in the earlier steps.

\*Note: The information on your profile also displays in our program directory. It's crucial contact information and funded enrollment is accurate so that it reflects correctly on our website. 
 Home
 About Us
 Advocacy
 Resources
 Events & Education
 Oral Health
 Supp

Click on your county below to find out who provides Head Start in your community. To see all programs, click search!

### Communities Served

Search

Clear

68 Results

| Adams     | A        |
|-----------|----------|
| Allegheny |          |
| Armstrong | <b>•</b> |
| Boavor    |          |

Show Search Criteria

### A.C.C.E.S.S., Inc.-Adams County H.S.

Program Overview Adams County Head Start programs promote the educational, mental, social, and emotional readiness of young children from lowincome families by supporting the comprehensive development of children from age 3- 5. Our Head Start classrooms are located in Biglerville, East Berlin, Gettysburg, Littlestown, McSherrystown, New Oxford, Orrtanna, and York Springs.ACHS recognizes that parents are their child's first and most important teachers and welcome parent involvement in all areas of the program. Website http://www.achsaccess.org/ Counties Served

### Primary Contact

Jennifer Showers Executive Director 705 Old Harrisburg Road, Suite 5 Gettysburg, PA 17325 (717) 337-1337 ishowers@achsaccess.org

EHS Funded

Federal HS Children Funded

State Head Start Funded

Early Head Start-Child Care Partnerships

#### Secondary Contact

Enrollment Contact Kayla Palmer ERSEA Coordinator (717).337-1337 kfpalmer@achsaccess.org

#### **Oral Health Contact**

Johnnie Shindledecker Health & Nutrition Coordinator/Assistant Director jshindledecker@achsaccess.org

Acelero,Inc.